## || Parallels<sup>®</sup>

## How to detect System Center Endpoint Protection (SCEP) as installed application in Application Portal of Parallels Mac Management for Microsoft SCCM

• Parallels Device Management

## Symptoms

How to detect System Center Endpoint Protection (SCEP) as installed application in Application Portal of Parallels Mac Management for Microsoft SCCM?

## Resolution

- 1. Click on application with SCEP in **Software Library -> Overview -> Application Management -> Applications**.
- 2. Open **Deployment Types** tab in the bottom pane.
- 3. Right click on SCEP deployment type and click **Properties** in opened context menu.
- 4. Open Deployment Method tab in {scep-app-name} Mac OS X Properties dialog.
- 5. Select row with Package ID:

com.microsoft.systemCenter2012EndpointProtection.scep.pkg

value in Clause column.

- 6. Click Delete Clause button.
- 7. Click OK in {scep-app-name} Mac OS X Properties dialog.

© 2024 Parallels International GmbH. All rights reserved. Parallels, the Parallels logo and Parallels Desktop are registered trademarks of Parallels International GmbH. All other product and company names and logos are the trademarks or registered trademarks of their respective owners.